- de Technische Information Handsender und Sensor der Installation hinzufügen
- Technical information
  Adding the hand-held transmitter and the sensor to the installation
- fr Informations techniques Ajout d'une télécommande et d'un capteur à l'installation
- nl Technische informatie Handzender en sensor aan installatie toevoegen

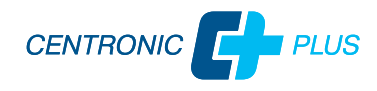

4036 630 128 0a 13.01.2022

Becker-Antriebe GmbH Friedrich-Ebert-Straße 2-4 35764 Sinn/Germany www.becker-antriebe.com

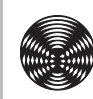

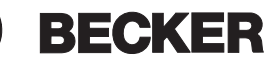

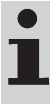

Weitere Informationen zu diesen Produkten finden Sie auf der Becker-Homepage www.becker-antriebe.com unter "Downloads".

#### Sicherheitshinweise

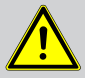

VORSICHT

Beachten Sie die Sicherheitshinweise in der Montage- und Betriebsanleitung des jeweiligen Gerätes!

## Handsender der Installation hinzufügen und Parameter einstellen

| 1. Sicherung<br>einschalten        | 2. Antrieb fin-<br>den               | 3. Ggfs. Antrieb<br>auswählen                      | 4. Kanal akti-<br>vieren | 5. Einstellm-<br>odus einschal-<br>ten |
|------------------------------------|--------------------------------------|----------------------------------------------------|--------------------------|----------------------------------------|
|                                    | Farbwechsel                          | gelb 1x                                            | grün 1x<br>1 s           | pulsiert<br>hellblau                   |
| 6. Gewünschte Parameter einstellen |                                      |                                                    | 7. Einstellmodus         | verlassen                              |
| 1 Je nach Ausfi                    | ihrung des Sens                      | ors.                                               |                          |                                        |
| gel                                | b rot<br>+ +<br>preset<br>1 s<br>1 s | blau<br>auto<br>off<br>auto<br>auto<br>off<br>auto | 3 s                      |                                        |

## Sensor der Installation hinzufügen

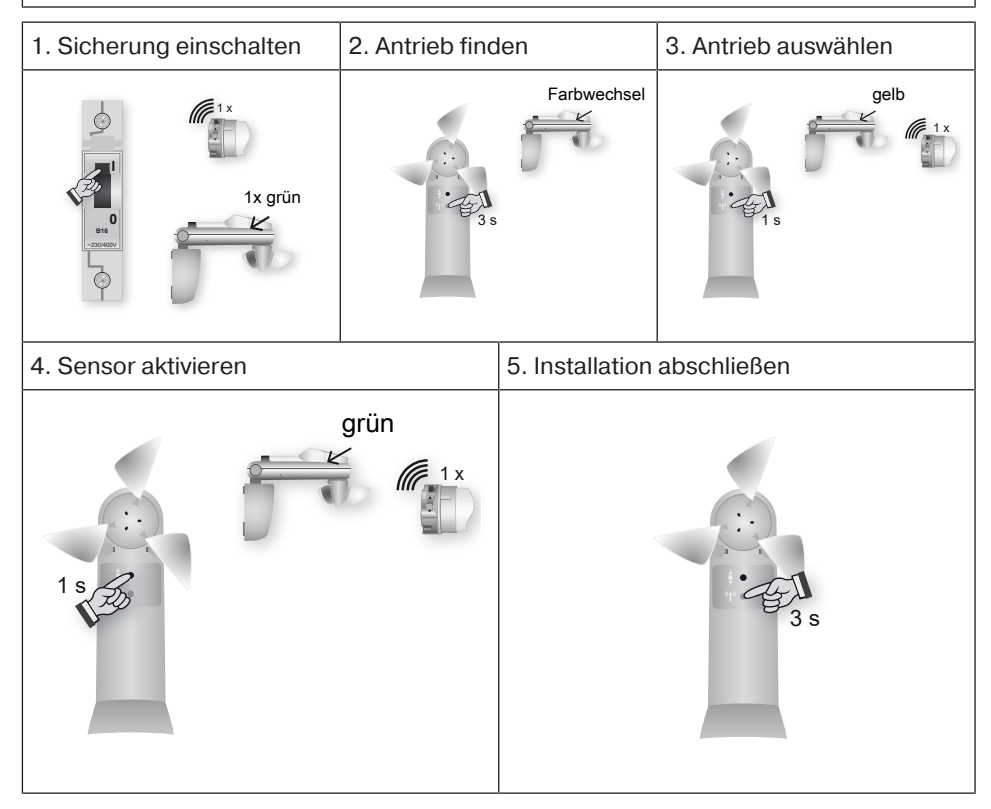

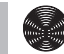

## Sensor der Installation mit dem Handsender hinzufügen und dem Empfänger zuordnen

| 1. Sicherung einschalten                                                                                                    |  | 2. Geräteaus-<br>wahlmodus ak-<br>tivieren | 3. Sensor auswählen                                                 |  |
|----------------------------------------------------------------------------------------------------|--|--------------------------------------------|---------------------------------------------------------------------|--|
| 1x grün                                                                                                    |  | Farbwechsel                                | gelb 3x grün                                                        |  |
| 4. Sensor aktivieren                                                                                                    |  | 5. Geräteaus-<br>wahlmodus<br>bleibt aktiv | 6.Empfänger der dem Sensor<br>zugeordnet werden soll auswäh-<br>len |  |
| weiß 3x grün                                                                                                    |  | weiß                                       | 1 s blau<br>weiß                                                    |  |
| 7. Ggfs. ande-<br>ren Empfänger8. Sensor dem<br>Empfänger zu-<br>ordnen                                                                                                    |  | 9. Zuordnung<br>aufheben                   | 10. Geräteauswahlmodus deakti-<br>vieren                            |  |
| r and a second second s |  | 1 s weiß                                   | 3 s                                                                 |  |

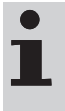

You can find more information on these products in the "Downloads" section of the Becker homepage, www.becker-antriebe.com.

#### **Safety instructions**

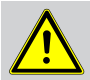

Caution

Observe the safety instructions in the Assembly and Operating Instructions for the device in question!

## Adding the hand-held transmitter to the installation and setting parameters

| 1. Switch on the fuse | 2. Find the drive | 3. Select the drive as neces-<br>sary | 4. Activate the channel | 5. Switch on setting mode       |
|-----------------------|-------------------|---------------------------------------|-------------------------|---------------------------------|
|                       | Colour change     | yellow 1x                             | green 1x<br>1 s         | pulses<br>light blue 1 x<br>1 s |
| 6. Set the desire     | d parameters      |                                       | 7. Exit setting mo      | ode                             |
| i Depending or        | n the sensor vers | sion.                                 |                         |                                 |
| yel                   | low red           | blue<br>auto<br>off<br>auto           | 3 s                     |                                 |

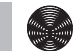

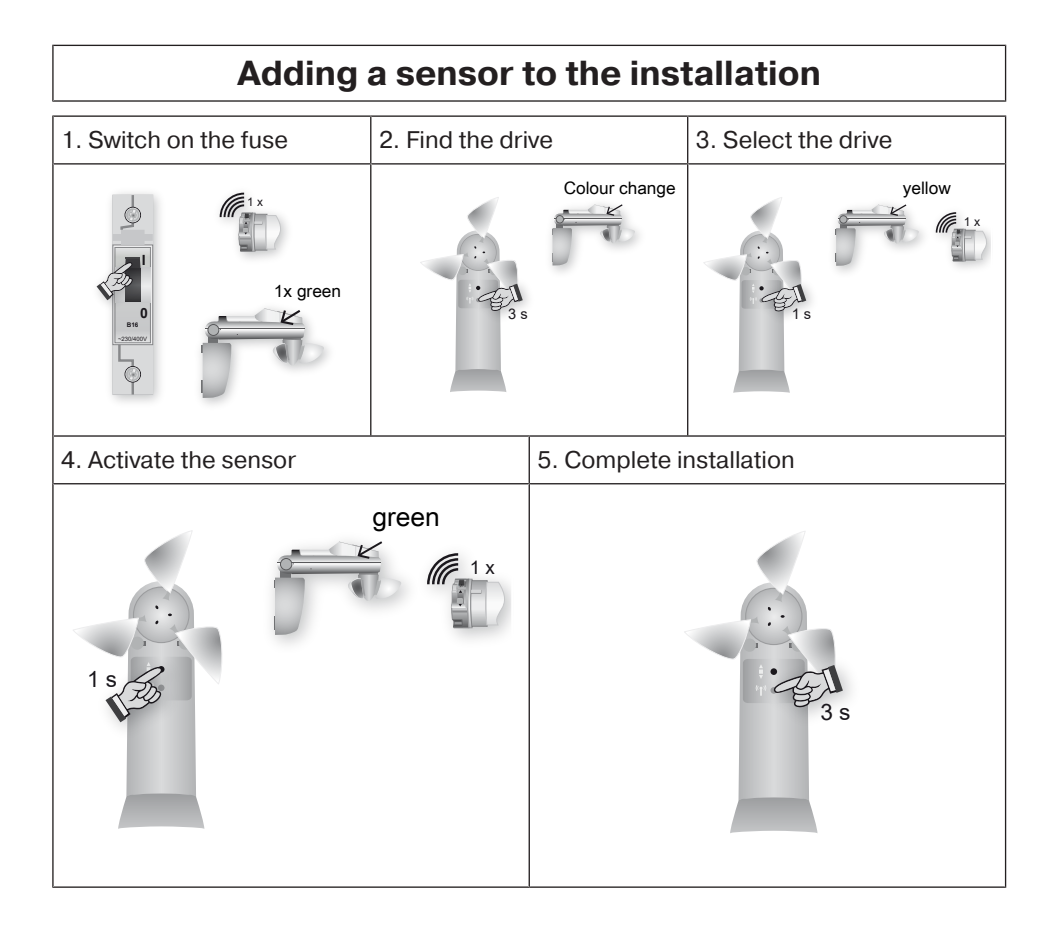

## Adding a sensor to the installation with the hand-held transmitter and allocating to the receiver

| 1. Switch on the fuse                                                                       |  | 2. Activate<br>device selec-<br>tion mode       | 3. Select the sensor                                      |
|---------------------------------------------------------------------------------------------|--|-------------------------------------------------|-----------------------------------------------------------|
| 1x green                                                                                    |  | Colour change                                   | yellow 3x green                                           |
| 4. Activate the sensor                                                                      |  | 5. Device se-<br>lection mode<br>remains active | 6. Select the receiver you wish to allocate the sensor to |
| white 3x green                                                                              |  | white                                           | 1 x<br>1 s<br>blue<br>white                               |
| 7. Select an-<br>other receiver<br>as necessary8. Allocate the<br>sensor to the<br>receiver |  | 9. Cancel the allocation                        | 10. Deactivate device selection mode                      |
| green<br>1 s white                                                                          |  | 1 s white                                       | 3 s                                                       |

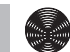

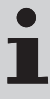

Vous trouverez de plus amples informations sur ces produits sur le site Internet de Becker à l'adresse www.becker-antriebe.com à la rubrique « Téléchargements ».

#### Consignes de sécurité

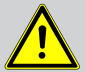

Prudence

Conformez-vous aux consignes de sécurité mentionnées dans la notice de montage et d'utilisation de l'appareil correspondant !

## Ajout d'une télécommande à l'installation et réglage des paramètres

| 1. Enclenchez<br>le fusible                  | 2. Recherchez<br>le moteur                        | 3. Sélectionnez<br>le moteur au<br>besoin  | 4. Activez le ca-<br>nal | 5. Mettez le<br>mode de ré-<br>glage sous ten-<br>sion |
|----------------------------------------------|---------------------------------------------------|--------------------------------------------|--------------------------|--------------------------------------------------------|
|                                              | Changement de<br>couleur                          | jaune 1x                                   | vert 1x<br>1 s           | clignote<br>bleu clair                                 |
| 6. Réglez les par<br><b>i Selon la versi</b> | amètres souhaité:<br><b>on du capteur.</b>        | S                                          | 7. Quittez le moc        | le de réglage                                          |
| jau                                          | ne rouge<br>+ + + + + + + + + + + + + + + + + + + | bleu<br>auto<br>off<br>auto<br>auto<br>uto | 3 s                      |                                                        |

## Ajout d'un capteur à l'installation

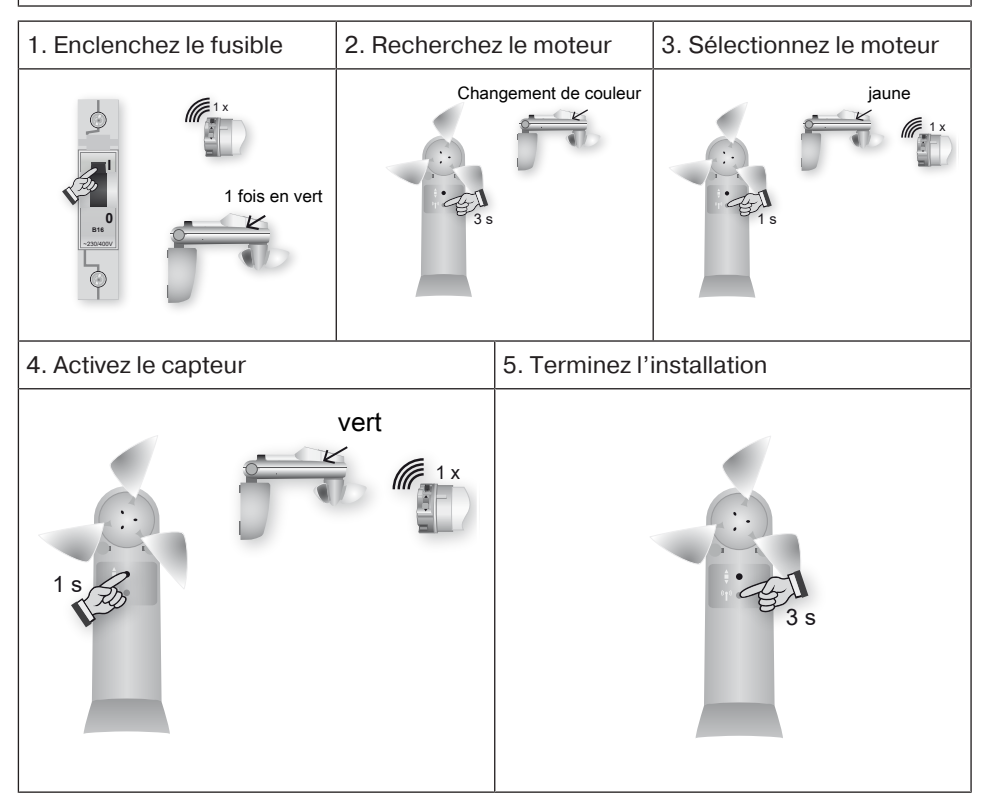

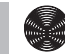

# Ajout d'un capteur à l'installation à l'aide de la télécommande et affectation au récepteur

| 1. Enclenchez le fusible                                   |  | 2. Activez le<br>mode de sélec-<br>tion de l'appa-<br>reil | 3. Sélectionnez le capteur                                       |  |
|------------------------------------------------------------|--|------------------------------------------------------------|------------------------------------------------------------------|--|
| 1 fois en vert                                             |  | Changement de<br>couleur                                   | jaune 3 fois en vert                                             |  |
| 4. Activez le capteur                                      |  | 5. Le mode de<br>sélection de<br>l'appareil reste<br>actif | 6. Sélectionnez le récepteur qui<br>doit être affecté au capteur |  |
| blanc 3 fois en vert                                       |  | blanc                                                      | 1 s bleu<br>1 s blanc                                            |  |
| 7. Sélectionnez8. Affectez le<br>capteur au ré-<br>cepteur |  | 9. Annulez l'af-<br>fectation                              | 10. Désactivez le mode de sélec<br>tion de l'appareil            |  |
| vert<br>blanc                                              |  | 1 s blanc                                                  | 3 s                                                              |  |

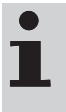

Meer informatie over deze producten vindt u op de Becker-website www.becker-antriebe.com onder "Downloads".

### Veiligheidsaanwijzingen

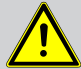

Voorzichtig Raadpleeg de veiligheidsaanwijzingen in de montage- en gebruiksaanwijzing van het betreffende apparaat!

## Handzender aan de installatie toevoegen en parameters instellen

| 1. Zekering in-<br>schakelen                   | 2. Buismotor 3. Eventueel<br>zoeken buismotor se-<br>lecteren |                              | 4. Kanaal acti-<br>veren | 5. Instelmodus<br>inschakelen    |
|------------------------------------------------|---------------------------------------------------------------|------------------------------|--------------------------|----------------------------------|
|                                                | Kleurwissel                                                   | geel 1x                      | groen 1x<br>1 s          | pulseert<br>lichtblauw 1x<br>1 s |
| 6. Gewenste par                                | ameters instellen                                             |                              | 7. Instelmodus v         | erlaten                          |
| i Afhankelijk van de uitvoering van de sensor. |                                                               |                              |                          |                                  |
| ger                                            | el rood<br>+<br>preset<br>1 s<br>1 s                          | blauw<br>auto<br>off<br>auto | 3 s                      |                                  |

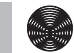

| Sensor aan de installatie toevoegen    |                                                                                                    |                          |                         |  |  |  |
|----------------------------------------|----------------------------------------------------------------------------------------------------|--------------------------|-------------------------|--|--|--|
| 1. Zekering inschakelen 2. Buismotor z |                                                                                                    | zoeken                   | 3. Buismotor selecteren |  |  |  |
| 1x groen                               | Contraction of the second second seco | Kleurwissel              | geel<br>1 s             |  |  |  |
| 4. Sensor activeren                    | 1                                                                                                    | 5. Installatie afsluiten |                         |  |  |  |
|                                        | groen                                                                                                    |                          | 3 s                     |  |  |  |

## Sensor aan installatie met de handzender toevoegen en aan ontvanger toewijzen

| 1. Zekering inschakelen                                                                            |    | 2. Apparaatse-<br>lectiemodus<br>activeren     | 3. Sensor selecteren                                                     |
|----------------------------------------------------------------------------------------------------|----|------------------------------------------------|--------------------------------------------------------------------------|
| 1x groen                                                                                           |    | Kleurwissel                                    | geel 3x groen                                                            |
| 4. Sensor activer                                                                                  | en | 5. Apparaatse-<br>lectiemodus<br>blijft actief | 6. Ontvanger selecteren die aan<br>de sensor moet worden toege-<br>wezen |
| wit 3x groen                                                                                       |    | wit                                            | 1 s blauw<br>1 s wit                                                     |
| 7. Eventueel<br>een andere8. Sensor aan<br>ontvanger toe-<br>wijzenontvanger se-<br>lecterenwijzen |    | 9. Toewijzing opheffen                         | 10. Apparaatselectiemodus de-<br>activeren                               |
| groen<br>1 s wit                                                                                   |    | 1 s wit                                        | 3 s                                                                      |

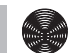

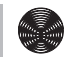

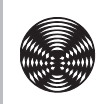

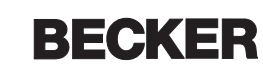